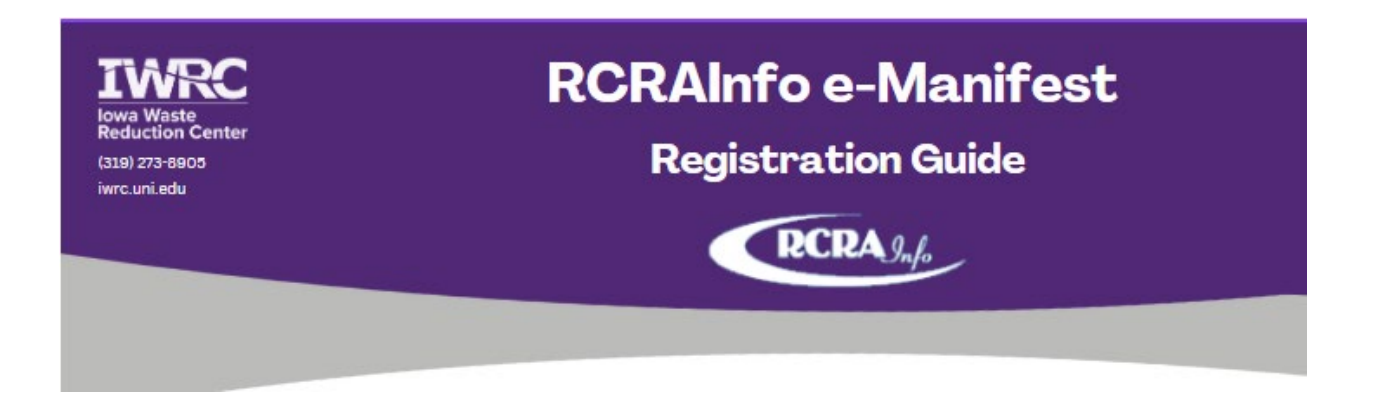

This guide is designed to assist Small and Large Quantity Generators of hazardous waste that are required to register and maintain an account in RCRAInfo to meet the regulatory changes made by the <u>Electronic Manifest Third Final Rule</u>. Follow the instructions below to set up a new account. For additional questions, contact the <u>Iowa</u> <u>Waste Reduction Center</u>'s Environmental Assistance Program at <u>iwrc@uni.edu</u> or 319-273-8905.

**Please note:** This guide assumes the facility has an EPA ID number, they are not already registered for a CDX account, and there is no user already registered for the facility.

1. Navigate to the <u>RCRAInfo</u> website: <u>rcrainfo.epa.gov</u>

| Cape                                                                                                    | <b>♡</b>                                                                                                    |
|----------------------------------------------------------------------------------------------------|----------------------------------------------------------------------------------------------------|
| RCRAInfo Sign In<br>RCRAInfo is EPA's comprehensive information system providing access to data supporting the<br>Resource Conservation and Recovery Act (RCRA) of 1976, the Hazardous and Solid Waste<br>Amendments (HSWA) of 1984, and the Hazardous Waste Electronic Manifest Establishment Act of<br>2012. The system is used to track information provided by the regulated community concerning the<br>generation, shipment, treatment, and disposal of hazardous wastes, as well as significant milestone:<br>of State/EPA activity supporting program planning, implementation, and accomplishment reporting.<br>States may use RCRAInf for some or all aspects of program implementation support, or may use<br>their own system which transmits required data to EPA. | User ID<br>Continue<br>Register Forgot Use                                                                                                    |
|                                                                                                    | -                                                                                                    |
| warning Notice and Privacy Policy                                                                                                    |                                                                                                    |
| Warning Notice                                                                                                    |                                                                                                    |
| Warning Notice and Privacy Policy Warning Notice In proceeding and accessing U.S. Government information and information systems, you acknowled 1. you are accessing U.S. Government information and information systems that are provided fo 2. unauthorized access to or unauthorized use of U.S. Government information or information                                                                                                    | ge that you fully understand and consent to all of the following:<br>rofficial U.S. Government purposes only;<br>stems is subject to criminal. civil. administrative, or other lawful action:                                                                                                    |
| Warning Notice and Privacy Policy Warning Notice In proceeding and accessing U.S. Government information and information systems, you acknowled 1. you are accessing U.S. Government information and information systems that are provided fo 2. unauthorized access to or unauthorized use of U.S. Government information or information system includes systems operated on behalf of the U.S. 4. you have no reasonable expectation of privacy regarding any communications or information 5. at any time, the U.S. Government may for any lawful government purpose, without notice, mo communication to or from U.S. Government information systems or information used or stored 6. at any time, the U.S. Government information                                          | ge that you fully understand and consent to all of the following:<br>r official U.S. Government purposes only;<br>stems is subject to criminal, civil, administrative, or other lawful action;<br>. Government;<br>used, transmitted, or stored on U.S. Government information systems;<br>tior, intercept, search, and seize any authorized or unauthorized<br>on U.S. Government information systems;<br>ny authorized or unauthorized device, to include non-U.S. Government |

2. On the RCRAInfo webpage, click "Register" under the "Continue" button.

## 3. Select "Industry User Registration" on the next window.

| Select Registration Type                                                                                                    | ×                                                                                                    |
|----------------------------------------------------------------------------------------------------|----------------------------------------------------------------------------------------------------|
| Industry User                                                                                                    | Regulatory Agency User                                                                                                    |
| Select this option if you want to submit RCRA Notification,<br>Biennial Report and/or manifest data on behalf of a regulated<br>hazardous waste site including federal facilities. Watch our<br>quick How-To video below to see step-by-step instructions or<br>view our User Guide. | Select this option if you represent a State environmental<br>agency or the United States Environmental Protection Agency. |
| Industry User Registration<br>(If you already have an existing CDX Account, skip the registration<br>and just Login.)                                                                                                    | Regulatory User Registration                                                                                              |

- 4. Enter a User ID and email address you wish to use for RCRAInfo notifications. Your User ID:
  - Must be between 8 and 160 characters
  - Cannot contain spaces
  - Cannot contain special characters except period (.), hyphen (-), underscore (\_), or at sign (@)
  - Cannot be all numbers

| ( | Create a New Account                                                                          |                                                                             |                                                                                        |
|---|-----------------------------------------------------------------------------------------------|-----------------------------------------------------------------------------|----------------------------------------------------------------------------------------|
| E | uilt on CDX                                                                                   |                                                                             | * = required                                                                           |
|   | User ID and Email                                                                             |                                                                             |                                                                                        |
|   | User ID 🗯 🕄                                                                                   | Email *                                                                     |                                                                                        |
|   | IWRCexample                                                                                   | iwrc@uni.edu                                                                |                                                                                        |
|   | Create a unique user ID that you will use for RCRAInfo<br>and any other EPA CDX applications. | Enter the email address to use for F<br>access requests to sites within RCF | RCRAInfo notifications. Your email address may also be used to evaluate your<br>AInfo. |
| l | Agree to the Terms and Conditions                                                             |                                                                             |                                                                                        |

5. Read and agree to the "Terms and Conditions". Once you check the box, select "Continue to Login.gov".

| 1 10 # A                                                                                      | Entral &                                                                                                    |
|-----------------------------------------------------------------------------------------------|----------------------------------------------------------------------------------------------------|
| IWRCexample                                                                                   | iwrc@uni.edu                                                                                                    |
| Create a unique user ID that you will use for RCRAInfo<br>and any other EPA CDX applications. | Enter the email address to use for RCRAInfo notifications. Your email address may also be used to evaluate your<br>access requests to sites within RCRAInfo. |
| Agree to the Terms and Conditions                                                             |                                                                                                    |
| Next: Configure multi-factor authentication with Login.gov.                                   |                                                                                                    |
| f your RCRAInfo email address does not match the one ye                                       | ou choose to use for Login.gov you will be asked to verify this address.                                                                                     |
| ou will be returned to RCRAInfo automatically to complete                                     | e registration after Login.gov multi-factor authentication setup.                                                                                            |
| Oo not change web browsers or devices during this pr                                          | rocess.                                                                                                    |
|                                                                                               |                                                                                                    |

6. You will be redirected to Login.gov where you will create an account to configure multi-factor authentication. Click "Create an Account".

| Sign in            | Create an account |
|--------------------|-------------------|
| Sign in for existi | ng users          |
| Email address      |                   |
|                    |                   |
| Password           |                   |
| Show password      |                   |
| Sij                | en in             |

7. Enter your email address, select your preferred language, read and accept the Rules of Use, and click "Submit".

| Create an account for new users                                                                                |
|----------------------------------------------------------------------------------------------------|
| Enter vour email address                                                                                       |
| iwrc@uni.edu                                                                                                   |
| Select your email language preference<br>You will receive emails from Login.gov in the language you<br>choose. |
| • English (default)                                                                                            |
| O Español                                                                                                    |
| O Français                                                                                                    |
| ○ 中文 (简体)                                                                                                    |
| ✓ I read and accept the Login.gov <u>Rules of Use</u> Z                                                        |
| Submit                                                                                                    |

8. After hitting submit, check for an email in your inbox from Login.gov. Open the email and click the "Confirm email address" button

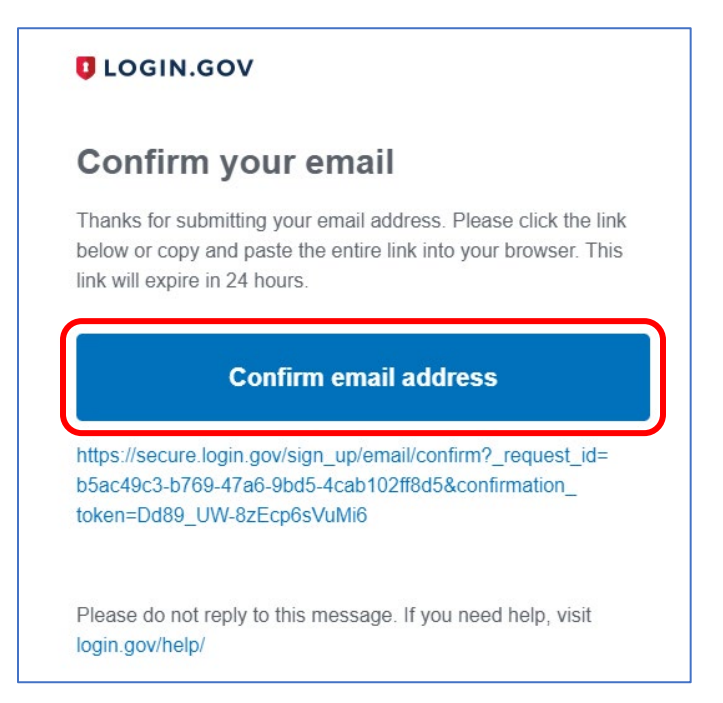

9. Next, create a password for your Login.gov account. Enter and confirm the password. Do not use repeated characters and make sure it's 12 characters long.

٦

| Create a strong password                                                                                                |
|----------------------------------------------------------------------------------------------------|
| Your password must be <b>12 characters</b> or longer. Don't use common phrases or repeated characters, like abc or 111. |
| Password                                                                                                    |
|                                                                                                    |
| Confirm password                                                                                                    |
|                                                                                                    |
| Show password                                                                                                    |
| Password strength: Great                                                                                                |
| Continue                                                                                                    |

10. Select an authentication method. The EPA suggests using two methods, but you can opt for just one if preferred. Two of the simpler options are the authentication app and text or voice messages. Not all options may apply to you. For this demonstration, text or voice message is going to be used and then select "continue".

| Authen                                                                                                    | tication method setup                                                                                                    |  |  |
|----------------------------------------------------------------------------------------------------|----------------------------------------------------------------------------------------------------|--|--|
| Add an additional layer of protection to your Login.gov account by selecting a multi-factor authentication method. |                                                                                                    |  |  |
| We recommend you select at least two different options in case you lose one of your methods.                       |                                                                                                    |  |  |
| - <b>.</b>                                                                                                    | Authentication application<br>Download or use an authentication app of<br>your choice to generate secure codes.                                                            |  |  |
| " &                                                                                                    | <b>Text or voice message</b><br>Receive a secure code by (SMS) text or<br>phone call.                                                                                      |  |  |
| □ 🛷                                                                                                    | <b>Security key</b><br>Connect your physical security key to your<br>device. You won't need to enter a code.                                                               |  |  |
|                                                                                                    | <b>Government employee ID</b><br>PIV/CAC cards for government and military<br>employees. Desktop only.                                                                     |  |  |
| □ ∰                                                                                                    | <b>Backup codes</b><br>A list of ten codes you can print or save to<br>your device. Because backup codes are<br>easy to lose, choose this option only as a<br>last resort. |  |  |
| Cor                                                                                                    | ntinue                                                                                                    |  |  |

11. Enter your phone number, select "Text message (SMS)" or "Phone call". Select "Send Code" and check your phone for a message or phone call.

## Add a phone number

We'll send you a one-time code each time you sign in.

Message and data rates may apply. Do not use web-based (VOIP) phone services or premium rate (toll) phone numbers.

## Phone number

| ow you'll get your code |              |
|-------------------------|--------------|
| • Text message (SMS)    | O Phone call |

12. Enter the code sent by text message or phone call. Then hit "Submit".

Send code

| Enter your one-time code                                                               |
|----------------------------------------------------------------------------------------|
| We sent a text (SMS) with a one-time code to +<br>This code will expire in 10 minutes. |
| One-time code<br>Example: 123456<br>711164                                             |
| Remember this browser                                                                  |
| Submit                                                                                 |
| Send another code                                                                      |

13. Next, you can add another authentication method or move on and skip for now. We will skip for now and move on.

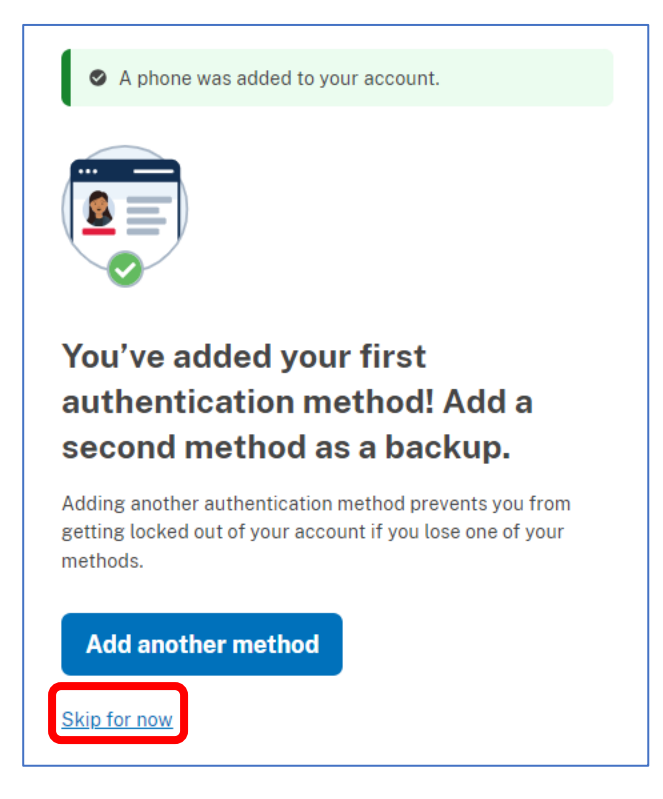

14. On the next page, select "Agree and continue".

| Continue to EPA CDX:<br>We'll share this information with EPA CDX:<br>© Email addresses on your account<br>• iwrc@uni.edu<br>Add a second authentication method, You will have to<br>delete your account and start over if you lose your<br>only authentication method                          |         |                                                                                                    |
|----------------------------------------------------------------------------------------------------|---------|----------------------------------------------------------------------------------------------------|
| <ul> <li>We'll share this information with EPA CDX:</li> <li>Email addresses on your account         <ul> <li>iwrc@uni.edu</li> </ul> </li> <li>Add a second authentication method. You will have to delete your account and start over if you lose your only authentication method.</li> </ul> |         | Continue to EPA CDX                                                                                                    |
| <ul> <li>Email addresses on your account</li> <li>iwrc@uni.edu</li> <li>Add a second authentication method. You will have to delete your account and start over if you lose your only authentication method.</li> </ul>                                                                         | We'll : | share this information with EPA CDX:                                                                                                 |
| Add a second authentication method. You will have to delete your account and start over if you lose your only authentication method                                                                                                    | Se €    | mail addresses on your account<br>wrc@uni.edu                                                                                        |
| only demontion motion.                                                                                                    | A       | Add a second authentication method. You will have to delete your account and start over if you lose your only authentication method. |

15. If the email you registered on Login.gov differs from the email used on RCRA Info, you will have to verify that email address. If you entered the same email addresses for both, this step does not apply to you.

Check the email you registered first with RCRA Info and enter the verification code you received from rcrainfo.admin@epa.gov.

| rcrainfo.admin@epa.gov <rcrainfo.admin@epa.gov><br/>to me ▼</rcrainfo.admin@epa.gov>                                                |
|----------------------------------------------------------------------------------------------------|
| Your verification code is below. Please use this verification code on the registration page to complete your RCRAInfo registration. |
| Verification Code: 25101254                                                                                                    |
| Thank you!                                                                                                    |
| RCRAInfo Team                                                                                                    |
|                                                                                                    |
| Complete User Registration                                                                                                    |
| Built on CDX: * = required                                                                                                    |
| Email Verification                                                                                                    |
| An email has been sent from rcrainfo.admin@epa.gov to jordan.burrows@uni.edu with a verification code.                              |
| Verification Code *                                                                                                    |

16. Enter information in all the fields with a red asterisk (\*) and then select "Complete Registration".

| Title *              | First Name *             | Middle Initial          | Last Name 🗮      | Suffix |
|----------------------|--------------------------|-------------------------|------------------|--------|
| Select 🗸             |                          |                         |                  | Select |
| These questions will | be used when help desk a | assistance is required. |                  |        |
| Question 1 🗶         |                          |                         | Answer 1 \star 🚯 |        |
| Select a question    |                          |                         | ▼                |        |
| Question 2 兼         |                          |                         | Answer 2 🗯       |        |
| Select a question    |                          |                         | •                |        |
| Question 3 🌟         |                          |                         | Answer 3 🗮       |        |
| Select a question    |                          |                         | ~                |        |

| Organization Name *            |            |        |                           |
|--------------------------------|------------|--------|---------------------------|
| Mailing Address (line 1) *     |            |        |                           |
| Mailing Address (line 2)       |            |        |                           |
| Country *<br>UNITED STATES × * | Zip Code * | City * | State *<br>Select a State |
| Job Title *                    |            |        |                           |
| Phone Number *                 | Extension  |        |                           |
| Phone Number *                 | Extension  |        |                           |

17. You will be redirected to the page shown below. Existing sites are facilities that have an EPA Identification number. For this demonstration, it is assumed you have an EPA ID number (if you're unsure of your ID number, you will have the option to search for your site). Click on "Select Existing Site".

| Vhat do I do next?                                                                                                    |                                                                                                    | Links                                                                                                    |
|----------------------------------------------------------------------------------------------------|----------------------------------------------------------------------------------------------------|----------------------------------------------------------------------------------------------------|
| Select Existing Site                                                                                                    | Request New Site ID                                                                                                    | Communication <ul> <li>Newsletter Subscribe / Unsubscribe</li> </ul>                                                                                                    |
| It the site you would like to access already has<br>an EPA Identification Number, you can click on<br>Select Existing Site and add it to your My Sites<br>list. Watch our quick How-To video below to see | an EPA Identification Number, you may request a<br>new id by clicking the Request New Site ID<br>button. Watch our quick How-To video below to | System Announcements                                                                                                    |
| Select Existing Site                                                                                                    | see step-by-step instructions or view our User<br>Guide.<br>Request New Site ID                                                                | 12/13/2024<br>Beginning January 22, 2025<br>All LQGs and SQGs are required to have a user<br>registered as Site Manager or e-Manifest Certifier<br>• Receiving facilities are no longer required t<br>mail completed manifests back to LQGs ar<br>SQGs. LQGs and SQGs will access the<br>final copy through the e-Manifest system. |
|                                                                                                    |                                                                                                    | Sites must submit post-receipt data corrections for<br>manifests that are requested by regulator.<br>• A Site Manager or e-Manifest Certifier<br>permission is required for LQGs and SQGs<br>to make corrections to a manifest. Visit:<br>Requirement to Correct Errors in Manifest<br>Data Sithmitted to EPA for more informatio  |

18. If you know your ID number, enter it, click "Search" and skip to step 21. This ID can be found on facility hazardous waste manifests. If your facility ID is unknown, continue to step 19.

| Search                                                                                          |                                                                                                    | ×                                        |
|-------------------------------------------------------------------------------------------------|----------------------------------------------------------------------------------------------------|------------------------------------------|
| Site ID<br>IAR000006486                                                                         | Site Name                                                                                            |                                          |
| Street Number                                                                                   | Street Name                                                                                          | City                                     |
| State                                                                                           | County<br>Select a County                                                                            | Zip                                      |
|                                                                                                 | oucu a oouny                                                                                         |                                          |
| Hint: It is recommended to just search by EP, criteria. Adding more criteria will limit your se | A ID if known. If the EPA ID is not known, try sear<br>arch result. For more assistance, click here. | rching with the minimal amount of search |

19. If the facility's EPA ID is unknown try searching with the city, state, and zip. Adding more information will limit search results and your facility may not appear.

| Search                                                                                              |                                                                                                | ×                                       |
|----------------------------------------------------------------------------------------------------|------------------------------------------------------------------------------------------------|-----------------------------------------|
| Site ID                                                                                             | Site Name                                                                                      |                                         |
| Street Number                                                                                       | Street Name                                                                                    | City                                    |
| State *                                                                                             | County                                                                                         | Cedar Falls<br>Zip                      |
| IOWA × ▼                                                                                            | Select a County *                                                                              | 50613                                   |
| Search Clear Close                                                                                  |                                                                                                |                                         |
| Hint: It is recommended to just search by EPA<br>criteria. Adding more criteria will limit your sea | ID if known. If the EPA ID is not known, try sear rch result. For more assistance, click here. | ching with the minimal amount of search |

20. Sort the list by clicking on "Site Name" this will show site names in alphabetical order. Navigate to your facility.

| Search Results              |          |         |          |       |         | ×        |
|-----------------------------|----------|---------|----------|-------|---------|----------|
| Show 20 v entries           |          |         |          |       |         |          |
| Select All 🗌 Site ID 🕴 Site | ite Name | Address | .↓† City | .l↑ s | State 🕼 | County 🔱 |

21. Click the check box next to your facility name and select "Request Access".

| Search Result                               | S                                                                          |           |           |        |       |                       |            | ×  |  |  |
|---------------------------------------------|----------------------------------------------------------------------------|-----------|-----------|--------|-------|-----------------------|------------|----|--|--|
| Show 20 🗸                                   | entries                                                                    |           |           |        |       |                       |            |    |  |  |
| Select All                                  | Site ID                                                                    | Site Name | Address 👘 | City 1 | State | $\downarrow \uparrow$ | County     | 1t |  |  |
|                                             | IAR000006486 IOWA WASTE REDUCTION CENTER 6114 CHANCELLOR DR CEDAR FALLS IA |           |           |        |       |                       | BLACK HAWK |    |  |  |
| Showing 1 to 1 of 1 entries Previous 1 Next |                                                                            |           |           |        |       |                       |            |    |  |  |
| Request Access                              | Request Access Back to Search Criteria Close                               |           |           |        |       |                       |            |    |  |  |

22. If you wish to request site manager permissions for the facility, click the dropdown next to "Site Management" and select "Active." Then, click "Send Request." If you do not want site manager permissions, you can find a list of other role descriptions here.

| Module          | ļΞ | Permission Level | Description of Permission |  |
|-----------------|----|------------------|---------------------------|--|
| Site Management |    | None V           | None                      |  |
| Biennial Report |    | Active           | None                      |  |
| e-Manifest      |    | None 🗸           | None                      |  |
| myRCRAid        |    | None 🗸           | None                      |  |
| WIETS           |    | None 🗸           | None                      |  |

After hitting "Send Request" the request will be sent to the EPA for approval.

23. Once you log out and log back in to your account you will be prompted to perform identity proofing. If you do not complete the identify proofing, you will not be able to fully access the system and submit reports electronically.

Click the slider to "Yes" to complete the proofing. Enter information in the fields with the red asterisk (\*). Check the box to agree to the Electronic Subscriber Agreement, and hit "Verify and Sign".

| Identity Proofing     |            |                   |                  |                    |         |            |  |
|-----------------------|------------|-------------------|------------------|--------------------|---------|------------|--|
| Would you like<br>Yes | to perform | n electronic Ide  | entity Proofing  | ?                  |         |            |  |
| Electronic Ide        | entity Pro | oofing            |                  |                    |         |            |  |
| The following inf     | ormation w | ill be used for i | dentity proofing | , it will NOT be s | stored. |            |  |
| Home Mailing A        | ddress (L  | ine 1) 兼          |                  |                    |         |            |  |
|                       |            |                   |                  |                    |         |            |  |
| Home Mailing A        | ddress (L  | ine 2)            |                  |                    |         |            |  |
|                       | (-         | •                 |                  |                    |         |            |  |
|                       |            |                   |                  |                    |         |            |  |
| City 🗮                |            |                   | State *          |                    |         | Zip 🔻      |  |
|                       |            |                   | Select a         | State              | ~       |            |  |
| Date of Birth *       |            |                   |                  |                    |         | SSN Last 4 |  |
| YYYY                  |            | MM                |                  | DD                 |         |            |  |
| Year                  |            | Month             |                  | Day                |         | Show SSN   |  |
| Home Phone N          | umbor      |                   |                  |                    |         |            |  |
| Home Phone N          | umper      |                   |                  |                    |         |            |  |
|                       |            |                   |                  |                    |         |            |  |
| I agree to the        | e Electron | ic Signature A    | greement         |                    |         |            |  |
|                       |            |                   |                  |                    |         |            |  |
| Verify and Sigr       | ۰ _        |                   |                  |                    |         |            |  |

24. Lastly, you will enter information required for the electronic subscriber agreement. Click the slider to "Yes" and enter information in the fields with the red asterisk (\*). Check the box to confirm you have read the Rules of Behavior and acknowledge the list. Finally, select "Save and Continue"

| Opt-In to ESA Management                                                                                                    |                                                                                                    |                                                                                                    |
|----------------------------------------------------------------------------------------------------|----------------------------------------------------------------------------------------------------|----------------------------------------------------------------------------------------------------|
| Please indicate whether you will opt into receiving paper Electronic Signature Agreement registration process. You will be able to upload a scanned copy of their agreement and in If you opt out, any new user for this site that declines or does not pass electronic identity ESA. Please allow for mail and processing time for those users to be able to electronical                                                                                                    | s from users affiliated with your RCRA Sites. Is<br>stantly grant their ability to sign from within the<br>proofing will need to mail their printed ESA to<br>y sign within the application. See help for more<br>the standard state of the state of the state of th | This will significantly expedite their<br>e application.<br>the proper government official listed on the<br>re details. |
| Yes, I will receive and process ESAs for users affiliated with sites I manage.                                                                                                    |                                                                                                    |                                                                                                    |
| ESA Mailing Address                                                                                                    |                                                                                                    |                                                                                                    |
| Enter the mailing address where users will be directed to send their ESAs for you to pr                                                                                                    | rocess.                                                                                                    |                                                                                                    |
| Organization *                                                                                                    | Attention Of *                                                                                                    |                                                                                                    |
| This field is required                                                                                                    |                                                                                                    |                                                                                                    |
| Address 1 *                                                                                                    | Address 2                                                                                                    |                                                                                                    |
|                                                                                                    |                                                                                                    |                                                                                                    |
| This field is required.                                                                                                    |                                                                                                    |                                                                                                    |
| City *                                                                                                    | State *                                                                                                    | Zip *                                                                                                    |
|                                                                                                    | Select State                                                                                                    |                                                                                                    |
| I his field is required.                                                                                                    | rna nou la requireu.                                                                                                    | This field is required.                                                                                                 |
| Phone *                                                                                                    |                                                                                                    |                                                                                                    |
| This field is required.                                                                                                    |                                                                                                    |                                                                                                    |
|                                                                                                    |                                                                                                    |                                                                                                    |
| Confirm that I have read the Rules of Behavior and acknowledge that I:                                                                                                    |                                                                                                    |                                                                                                    |
| <ul> <li>Understand the information contained in the Rules of Behavior.</li> <li>Understand EPA policy and goals for protecting information and will respect and pr</li> </ul>                                                                                                    | otect registration data.                                                                                                    |                                                                                                    |
| <ul> <li>Understand the potential impact of threats to and vulnerabilities of computer system</li> <li>Agree to follow sound security practices, especially with regard to safeguarding must be appreciable with regard to safeguarding must be appreciable with regard to safeguard to safeguard to saf</li></ul> | ms; and<br>( Liser ID and Password: and                                                                                                    |                                                                                                    |
| Agree to follow recordkeeping requirements for all Electronic Signature Agreement                                                                                                    | is in my possession.                                                                                                    |                                                                                                    |
| Save and Continue                                                                                                    |                                                                                                    |                                                                                                    |

If you have questions or experience any problems with the registration process contact the IWRC or the EPA:

IWRC Phone: 319-273-8905 Email: <u>iwrc@uni.edu</u>

EPA Helpdesk Phone: 913-551-7248 Email: iowa.notifcations@epa.gov